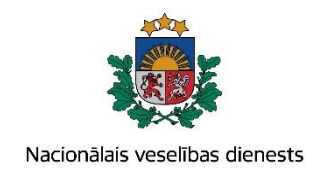

# VIENOTĀS VESELĪBAS NOZARES INFORMĀCIJAS SISTĒMAS LIETOTĀJU MĀCĪBU MATERIĀLI

MĀCĪBU MATERIĀLS ĀRSTIEM UN ĀRSTNIECĪBAS ATBALSTA PERSONĀM

Narkoloģiskā pacienta reģistrācijas un ārstniecības rezultāta izvērtējuma kartes aizpildīšana un aktualizēšana

2017. gada maijs

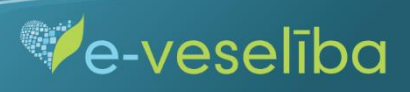

#### 1. Pacienta datu meklēšana Ar noteiktām slimībām slimojošu pacientu reģistrā par narkoloģiskajiem pacientiem (turpmāk – Reģistrs)

Meklēt datus Reģistrā var gan pacienta pieņemšanas laikā, gan bez pacienta pieņemšanas sistēmā.

Pēc pacienta pieņemšanas sistēmā (ievadot pacienta personas kodu) - tiek atvērta pacienta informācija, kas ir pārbaudīta Iedzīvotāju reģistrā.

| Pacients: TERESA ÄDLERE   | Ārstniecības persona > Pacienta da    | ti                      |                               |                                  |
|---------------------------|---------------------------------------|-------------------------|-------------------------------|----------------------------------|
| (32002601296)             | Personas dati                         |                         |                               |                                  |
| Beigt pacienta pieņemšanu | Identifikators:<br>Vārds:<br>Uzvārds: | 32002<br>TERES<br>ĀDLEI | 601296<br>SA<br>RE            |                                  |
| Pacienta dati             | Vecums:                               | 36 gad                  | 1981<br>di                    |                                  |
| Kontaktinformācija        | Dzimums:<br>Adrese:                   | JERU                    | LIE<br>SALEM, HEĻHAAVIR 54/5  |                                  |
| Kontaktpersonas           |                                       |                         |                               |                                  |
| Ģimenes ārsta dati        | Izrakstīt parasto recepti             |                         | Izrakstīt A darbnespējas lapu | Izveidot nosūtījumu              |
| EVAK dati                 | Izrakstīt īpašo recepti               |                         | Izrakstīt B darbnespējas lapu | Izveidot apmeklējuma rezultātu   |
| Pieraksti                 |                                       |                         |                               |                                  |
| Nosūtījumi un rezultāti   | Izrakstīto recepšu saraksts           |                         | Meklēt darbnespējas lapu      | Apskatīt medicīniskos dokumentus |
| Apmeklējuma rezultāti     |                                       |                         |                               | Apskatīt veselības pamatdatus    |
| Receptes                  |                                       |                         |                               |                                  |
| Darbnespējas lapas        |                                       |                         |                               |                                  |
| Veselības pamatdati       |                                       |                         |                               |                                  |
| Medicīniskie dokumenti    |                                       |                         |                               |                                  |
| Pacientu reģistri         |                                       |                         |                               |                                  |

.

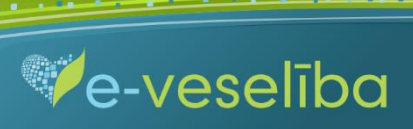

• Datu meklēšana Pacienta pieņemšanas laikā

Lai atlasītu datus no Reģistra, izvēlnē Pacientu reģistri jāizvēlas Narkoloģisko pacientu reģistrs un jānospiež pogu Atlasīt.

| Pacients: TERESA ADLERE        | Ārstniecības pers | ona > Pacientu reģi                          | stri > Narkoloģisko pacientu reģ        | jistrs                  |                                |         | 2            |
|--------------------------------|-------------------|----------------------------------------------|-----------------------------------------|-------------------------|--------------------------------|---------|--------------|
| (32002601296)                  | Narkoloģisk       | o pacientu re                                | ģistrs                                  |                         |                                |         |              |
| Beigt pacienta pieņemšanu      | levadlauki, kas a | t <b>zīmēti ar *, ir oblig</b><br>Datums no: | āti aizpildāmi                          | īdz:                    |                                |         |              |
|                                | Iden              | tifikatora veids: *                          | LV Personas kods                        | Identi                  | fikators: * 3200260129         | )6      |              |
| Pacienta dati                  | Doku              | menta numurs:                                |                                         |                         |                                |         |              |
| Pieraksti                      |                   |                                              |                                         |                         |                                |         |              |
| Nosūtījumi un rezultāti        | Atlasīt           | Nonemt filtru                                |                                         |                         |                                |         |              |
| Apmeklējuma rezultāti          |                   | ,                                            |                                         |                         |                                |         |              |
| Receptes                       | Disaisestissue    | - 1                                          |                                         |                         |                                |         |              |
| Darbnespējas lapas             | Plevienot jauni   | лкал                                         |                                         |                         |                                |         |              |
| Veselības pamatdati            | Dokumenta         | Ārstniecības                                 | Ārstniecības personas<br>identifikators | Ārstniecības<br>persona | Kartes aizpildīšanas<br>datums | Statuss | Darbības     |
| Medicīniskie dokumenti         | Meklēšanas krite  | irijiem atbilstošu da                        | tu nav                                  | persona                 | uuumo                          |         |              |
| Pacientu reģistri              |                   |                                              | leraketu eksite lanā                    |                         |                                | Nekasu  | nav atlasīts |
| Narkoloģisko pacientu reģistrs |                   |                                              |                                         |                         |                                |         |              |
| Pastkastīte                    |                   |                                              |                                         |                         |                                |         |              |
| Gaidīšanas rindas              |                   |                                              |                                         |                         |                                |         |              |
| Beigt pacienta pienemšanu      |                   |                                              |                                         |                         |                                |         |              |

Ve-veselība

• Ja pacientam Reģistrā nav datu, tad tiek parādīts paziņojums - Meklēšanas kritērijiem atbilstošu datu nav.

| Pacients: TERESA ÂDLERE        | rstniecības persona > Pacientu reģistri > Narkoloģisko pacientu reģistrs |                       |              |                                |           | ?           |
|--------------------------------|--------------------------------------------------------------------------|-----------------------|--------------|--------------------------------|-----------|-------------|
| (32002601296)                  | Narkoloģisko pacientu re                                                 | ģistrs                |              |                                |           |             |
| Beigt pacienta pieņemšanu      | levadlauki, kas atzīmēti ar *, ir oblig<br>Datums no:                    | āti aizpildāmi        | līdz:        |                                |           |             |
|                                | Identifikatora veids: *                                                  | LV Personas kods      | - Identi     | fikators: * 3200260129         | 6         |             |
| Pacienta dati                  | Dokumenta numurs:                                                        |                       |              |                                |           |             |
| Pieraksti                      |                                                                          |                       |              |                                |           |             |
| Nosūtījumi un rezultāti        | Atlasīt Nonemt filtru                                                    |                       |              |                                |           |             |
| Apmeklējuma rezultāti          |                                                                          |                       |              |                                |           |             |
| Receptes                       | <b>D</b> tania a tinana kanti                                            |                       |              |                                |           |             |
| Darbnespējas lapas             | Plevienot jaunu karti                                                    |                       |              |                                |           |             |
| Veselības pamatdati            | Dokumenta Ārstniecības                                                   | Ārstniecības personas | Ārstniecības | Kartes aizpildīšanas<br>datums | Statuss   | Darbības    |
| Medicīniskie dokumenti         | Meklēšanas kritērijiem atbilstošu da                                     | atu nav               | persona      | uutums                         |           |             |
| Pacientu reģistri              |                                                                          | leraketu ekaite lanā  |              |                                | Nekas n   | av atlaeīte |
| Narkoloģisko pacientu reģistrs |                                                                          |                       |              |                                | Nektas II | uv uuusits  |
| Pastkastīte                    |                                                                          |                       |              |                                |           |             |
| Gaidīšanas rindas              |                                                                          |                       |              |                                |           |             |

Beigt pacienta pieņemšanu

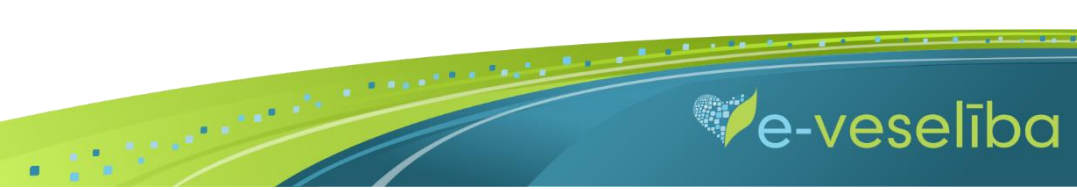

• Ja pacientam **Reģistrā ir dati**, tad tiek attēlota informācija par atrastajām kartēm.

| Pacients: JĀZEPS FREIMANIS     | Ārstniecības persona  | > Pacientu reģistri > Narkoloģisko pa                                               | cientu reģistrs          |                 |                         |         | ?                                                |
|--------------------------------|-----------------------|-------------------------------------------------------------------------------------|--------------------------|-----------------|-------------------------|---------|--------------------------------------------------|
| (32002613318)                  | Narkoloģisko p        | Narkoloģisko pacientu reģistrs                                                      |                          |                 |                         |         |                                                  |
|                                | levadlauki, kas atzīm | ēti ar *, ir obligāti aizpildāmi                                                    |                          |                 |                         |         |                                                  |
| Beigt pacienta pieņemšanu      | I                     | Datums no:                                                                          | līdz:                    |                 |                         |         |                                                  |
|                                | ldentifika            | atora veids: * LV Personas kods                                                     | -                        | Identifikators: | * 3200261331            | 8       |                                                  |
| Pacienta dati                  | Dokumer               | nta numurs:                                                                         |                          |                 |                         |         |                                                  |
| Pieraksti                      |                       |                                                                                     |                          |                 |                         |         |                                                  |
| Nosūtījumi un rezultāti        | Atlasīt Nor           | nemt filtru                                                                         |                          |                 |                         |         |                                                  |
| Apmeklējuma rezultāti          |                       |                                                                                     |                          |                 |                         |         |                                                  |
| Receptes                       | Pievienot iaunu kar   | rti                                                                                 |                          |                 |                         |         |                                                  |
| Darbnespējas lapas             |                       |                                                                                     |                          |                 |                         |         |                                                  |
| Veselības pamatdati            | Dokumenta             | Ārstniecības iestāde                                                                | Ārstniecības<br>personas | Ārstniecības    | Kartes<br>aizpildīšanas | Statuss | Darbības                                         |
| Medicīniskie dokumenti         | numurs                | -                                                                                   | identifikators           | persona         | datums                  |         |                                                  |
| Pacientu reģistri              | 010064201.6590.1      | Valeo, Sabiedrība ar ierobežotu<br>atbildību Medicīniskās                           | 24107077742              | Linda Egle      | 01.06.2016.             | Aktuāls | <u> Skatīt</u><br>Zinot                          |
| Narkoloģisko pacientu reģistrs |                       | rehabilitācijas centrs                                                              |                          |                 |                         |         | Autoram                                          |
| Pastkastīte                    | 010064201.1940.2      | Valeo, Sabiedrība ar ierobežotu                                                     | 24107077742              | Linda Egle      | 08.12.2015.             | Aktuāls | Skatīt                                           |
| Gaidīšanas rindas              |                       | atbildību Medicīniskās<br>rehabilitācijas centrs                                    |                          |                 |                         |         | <u>Ziņot</u><br>Autoram                          |
| Beigt pacienta pieņemšanu      | 010064201.772.8       | Valeo, Sabiedrība ar ierobežotu                                                     | 24107077742              | Linda Egle      | 23.11.2015.             | Aktuāls | Skatīt                                           |
|                                |                       | atbildību Medicīniskās<br>rehabilitācijas centrs                                    |                          |                 |                         |         | <u>Ziņot</u><br><u>Autoram</u>                   |
|                                | 010064201.501.9       | Valeo, Sabiedrība ar ierobežotu<br>atbildību Medicīniskās<br>rehabilitācijas centrs | 24107077742              | Linda Egle      | 20.11.2015.             | Aktuāls | <u> Skatīt</u><br><u>Ziņot</u><br><u>Autoran</u> |
|                                | К < 1 > :             | > 10 ▼ Ierakstu skaits lapā                                                         |                          |                 |                         | leraks  | ti 1 - 4 no 4                                    |

e-veselība

#### • Datu meklēšana Bez pacienta pieņemšanas

Darbs ar Reģistra datiem var notikt arī bez pacienta pieņemšanas sistēmā. Tas nozīmē, ka ārsts var ievadīt/aktualizēt informāciju bez pacienta pieņemšanas, piemēram, nedēļas beigās par visiem aprūpētajiem pacientiem.

Lai meklētu datus Reģistrā, izvēlnē **Pacientu reģistri** jāizvēlas **Narkoloģisko pacientu reģistrs**, laukā **Identifikators** jānorāda pacienta personas kodu un jāklikšķina pogu **Atlasīt**, tādējādi tiks atlasītas Reģistra kartes vai arī tiks norādīts, ka meklēšanas kritērijiem atbilstošu datu nav.

| Identifikatora veids: *        | Ārstniecības persona                                | > Pacientu reģistri > Narkoloģisko pac                                               | cientu reģistrs            |                               |                         |         | ?             |
|--------------------------------|-----------------------------------------------------|--------------------------------------------------------------------------------------|----------------------------|-------------------------------|-------------------------|---------|---------------|
| Identifikators *               | Narkoloģisko p                                      | arkoloģisko pacientu reģistrs                                                        |                            |                               |                         |         |               |
| Uzsākt pacienta pieņemšanu     | levadlauki, kas atzīm<br>I<br>Identifika<br>Dokumer | ēti ar *, ir obligāti aizpildāmi<br>Datums no:<br>atora veids: *<br>LV Personas kods |                            | Identi <mark>fikators:</mark> | * 3200261502            | 2       |               |
| Pacientu pieņemšana            |                                                     |                                                                                      |                            |                               |                         |         |               |
| Profila dati                   |                                                     |                                                                                      |                            |                               |                         |         |               |
| Pieraksti                      | Atlasīt Nor                                         | ņemt filtru                                                                          |                            |                               |                         |         |               |
| Nosūtījumi un rezultāti        |                                                     |                                                                                      |                            |                               |                         |         |               |
| Receptes                       | Pievienot jaunu kai                                 | rti                                                                                  |                            |                               |                         |         |               |
| Darbnespējas lapas             |                                                     |                                                                                      | Ārstniecības               | -                             | Kartes                  |         |               |
| Vakcināciju plānošana          | Dokumenta<br>numurs                                 | Ārstniecības iestāde                                                                 | personas<br>identifikators | Arstniecības<br>persona       | aizpildīšanas<br>datums | Statuss | Darbības      |
| Vakcināciju pārskati           | 010064201.6610.4                                    | Valeo, Sabiedrība ar ierobežotu                                                      | 24107077742                | Linda Egle                    | 20.06.2016.             | Aktuāls | Skatīt        |
| Pacientu reģistri              |                                                     | atbildību Medicīniskās                                                               |                            |                               |                         |         | Ziņot         |
| Narkoloģisko pacientu reģistrs |                                                     | rehabilitacijas centrs                                                               |                            |                               |                         |         | Autoram       |
| E-konsultācijas                | K K 1 >                                             | > 10 ▼ Ierakstu skaits lapā                                                          |                            |                               |                         | leraks  | ti 1 - 1 no 1 |
| Pastkastīte                    |                                                     |                                                                                      |                            |                               |                         |         |               |
| Gaidīšanas rindas              |                                                     |                                                                                      |                            |                               |                         |         |               |

.

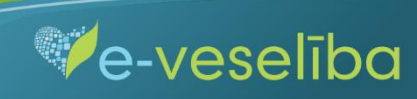

#### 2. Jaunas Reģistra kartes pievienošana

Lai pievienotu jaunu pacienta karti, sadaļā Narkoloģisko pacientu reģistrs jānospiež pogu Pievienot jaunu karti.

| Pacients: TERESA ĀDLERE        | Ārstniecības pers   | ona > Pacientu reģi                  | stri > Narkoloģisko pacientu            | reģistrs                |                   |               |         | 2            |
|--------------------------------|---------------------|--------------------------------------|-----------------------------------------|-------------------------|-------------------|---------------|---------|--------------|
| (32002601296)                  | Narkoloģisk         | o pacientu re                        | ģistrs                                  |                         |                   |               |         |              |
| Beigt pacienta pieņemšanu      | levadlauki, kas a   | tzīmēti ar *, ir oblig<br>Datums no: | āti aizpildāmi                          | līdz:                   |                   |               |         |              |
|                                | Iden                | tifikatora veids: *                  | LV Personas kods                        | -                       | Identifikators: * | 3200260129    | 6       |              |
| Pacienta dati                  | Doku                | imenta numurs:                       |                                         |                         |                   |               |         |              |
| Pieraksti                      |                     |                                      |                                         |                         |                   |               |         |              |
| Nosūtījumi un rezultāti        | Atlasīt             | Nonemt filtru                        |                                         |                         |                   |               |         |              |
| Apmeklējuma rezultāti          |                     | ,                                    |                                         |                         |                   |               |         |              |
| Receptes                       | Dissiparation       | · Log all                            |                                         |                         |                   |               |         |              |
| Darbnespējas lapas             | Plevienot Jauni     | u karti                              |                                         |                         |                   |               |         |              |
| Veselības pamatdati            | Dokumenta<br>numurs | Ārstniecības<br>iestāde              | Ārstniecības personas<br>identifikators | Ārstniecība:<br>persona | s Kartes          | aizpildīšanas | Statuss | Darbības     |
| Medicīniskie dokumenti         | Meklēšanas kritė    | ērijiem atbilstošu da                | tu nav                                  | poroona                 | datamo            |               |         |              |
| Pacientu reģistri              |                     |                                      | lerakstu skaits lanā                    |                         |                   |               | Nekası  | nav atlasīts |
| Narkoloģisko pacientu reģistrs |                     |                                      |                                         |                         |                   |               |         |              |
| Pastkastīte                    |                     |                                      |                                         |                         |                   |               |         |              |
| Gaidīšanas rindas              |                     |                                      |                                         |                         |                   |               |         |              |
| Beigt pacienta pieņemšanu      |                     |                                      |                                         |                         |                   |               |         |              |

Pēc pogas Pievienot jaunu karti nospiešanas tiek attēlota sadaļa Jaunas narkoloģiskā pacienta reģistrācijas kartes pievienošana, kur Reģistrā ievadāmās kartes informācija ir sadalīta trīs cilnēs: pamatdaļa; diagnoze un ārstēšana; vielu lietošana. Reģistrā ievadītai kartei var pievienot Ārstniecības rezultāta izvērtējumu.

.

the first start of the start start

e-veselība

Lauki – pacienta vārds, uzvārds, dzimums un deklarētā dzīvesvieta – tiek aizpildīti automātiski no ledzīvotāju reģistra, lauki nav rediģējami.

Lauku – Kartes aizpildīšanas datums – sistēma aizpilda automātiski ar attiecīgās dienas datumu, bet to var rediģēt.

Arī lauki – Ārstniecības iestāde un ārsts – tiek aizpildīti automātiski no autentifikācijas datiem, lauki nav rediģējami.

Lauku aizpildīšana ir paredzēta ar vērtību izvēli no klasifikatoriem (vai atbilstošās vērtības identifikatora norādīšana), datumu ievadīšana ar kalendāra ikonām vai ar tastatūru – atbilstoši lauku validācijām.

| Identifikatora veids: *        | Ārstniecības persona ≻ Pacientu reģi                           | istri > Narkoloģis                                                    | sko pacientu reģistrs > Narkolo               | oģisko pacientu reģistrs                                                                                                    | (2)        |
|--------------------------------|----------------------------------------------------------------|-----------------------------------------------------------------------|-----------------------------------------------|----------------------------------------------------------------------------------------------------|------------|
| LV Personas kods 👻             | launas narkoloģiskā nacienta reģistrācijas kartes nievienošana |                                                                       |                                               |                                                                                                    |            |
| Identifikators *               | Jaurias narkologiska pac                                       | ienta regist                                                          | racijas kartes pievie                         | liosalia                                                                                                    |            |
|                                | levadlauki, kas atzīmēti ar *, ir oblig                        | jāti aizpildāmi                                                       |                                               |                                                                                                    |            |
| Uzsākt pacienta pieņemšanu     | Pamatdaļa Diagnoze                                             | un ārstēšana                                                          | Vielu lietošana                               |                                                                                                    |            |
|                                | Nosūtītājs:                                                    |                                                                       | Izvēlēties                                    | -                                                                                                    |            |
| Pacientu pieņemšana            | Diagnoze                                                       |                                                                       |                                               |                                                                                                    |            |
| Profila dati                   | Diagnozes veids: *                                             | 1                                                                     | Pamata                                        |                                                                                                    | -          |
| Pieraksti                      | Diagnoze: *                                                    |                                                                       | Izvēlēties                                    |                                                                                                    | +          |
| Nosūtījumi un rezultāti        | Patoloģiska tieksme uz azartspēlēm                             | . – Izvēlēties                                                        | Psihiski un uzvedības trauci<br>intoksikācija | ējumi alkohola lietošanas dēļ, akūta                                                                                                    | *<br>25- V |
| Receptes                       |                                                                |                                                                       | Psihiski un uzvedības trauc                   | ējumi alkohola lietošanas dēl: akūta                                                                                                    |            |
| Darbnespējas lapas             | Arstesanas epizodes *<br>uzsākšanas datums:                    |                                                                       | intoksikācija bez komplikāci                  | ijām                                                                                                    |            |
| Vakcināciju plānošana          | Planotais arstesanas epizodes<br>beigu datums:                 |                                                                       | Psihiski un uzvedības trauci                  | ējumi alkohola lietošanas dēļ; akūta                                                                                                    |            |
| Vakcināciju pārskati           | lepriekš ārstējies opioīdu<br>ilgtermina farmakoterapijas      | metadona p                                                            | j intoksikācija ar traumu vai c               | itiem miesas bojājumiem<br>ājumi alkohola lietočanas dāl: akūta                                                                                   |            |
| Pacientu reģistri              | programmā:                                                     | nav arstejle                                                          | intoksikācija ar citām medic                  | īniskām komplikācijām                                                                                                    |            |
| Narkoloģisko pacientu reģistrs |                                                                | s sniegta p                                                           | Psihiski un uzvedības trauc                   | ējumi alkohola lietošanas dēļ; akūta                                                                                                    | -          |
| E-konsultācijas                | Ambulaton.                                                     | Isā interver                                                          | ice                                           | Kognitīvā uzvedības terapija                                                                                                    |            |
| Destheating                    |                                                                | <ul> <li>Grupu teraj</li> </ul>                                       | oija                                          | <ul> <li>Gimenes terapija</li> </ul>                                                                                                    |            |
| Pastkastite                    |                                                                | 🗌 Individuālā                                                         | psihoterapija                                 | <ul> <li>Suģestīvā terapija</li> </ul>                                                                                                    |            |
| Gaidīšanas rindas              |                                                                | 📃 12 soļu tera                                                        | apija ambulatori                              | Alkohola farmakoterapija, izman                                                                                                    | tojot      |
|                                |                                                                | <ul> <li>Alkohola fa<br/>acamprosate</li> <li>Disulfiram i</li> </ul> | rmakoterapija, izmantojot<br>mplantācija      | nautexone<br>Alkohola farmakoterapija, izman<br>disulfiram<br>Recidīva novēršana, izmantojot<br>sensibilizējošus medikamentus un<br>psihoterapiju | lojot      |
|                                |                                                                | Ilgtermiņa f                                                          | armakoterapija ar metadonu                    | <ul> <li>Ilgtermiņa farmakoterapija ar buj</li> </ul>                                                                                             | prenorfinu |
|                                |                                                                | Naltrexone                                                            | (opioidu lietotājiem);                        | <ul> <li>Simptomätiska terapija narkotiku<br/>lietotäijem</li> </ul>                                                                              |            |

.

the second second second second second second second second second second second second second second second s

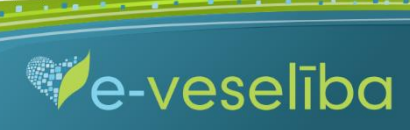

#### Lai norādītu lietotās vielas, sadaļā Vielu lietošana tās pievieno ar pogu +.

| Identifikatora veids: *        | Ārstniecības persona > Pacientu reģistri > Narkoloģisko pacientu reģistrs > Narkoloģisko pacientu reģistrs                                                                                                    | ? |
|--------------------------------|----------------------------------------------------------------------------------------------------|---|
| Lv Personas kods               | Jaunas narkoloģiskā pacienta reģistrācijas kartes pievienošana                                                                                                    |   |
|                                | levadlauki, kas atzīmēti ar *, ir obligāti aizpildāmi                                                                                                    |   |
| Uzsākt pacienta pieņemšanu     | Pamatdaļa Diagnoze un ārstēšana Vielu lietošana                                                                                                    |   |
| Designaturaisment Anna         | Visbiežāk lietotā alkoholiskā<br>dzēriena veids (pēdējo 30 dienu<br>laikā):                                                                                                    |   |
| Pacientu pieņemsana            | Vidējais alkohola devu skaits                                                                                                    |   |
| Profila dati                   | dienā (pēdējo 30 dienu laikā):                                                                                                    |   |
| Pieraksti                      | (pēdējo 30 dienu laikā):                                                                                                    |   |
| Nosūtījumi un rezultāti        | Dienu skaits, kad lietoti 60 līdz<br>120 grami absolūtā alkohola:                                                                                                    |   |
| Receptes                       | Dienu skaits, kad lietoti vairāk                                                                                                    |   |
| Darbnespējas lapas             | alkohola:                                                                                                    |   |
| Vakcināciju plānošana          |                                                                                                    |   |
| Vakcināciju pārskati           | Pirmreizēji lietotā viela (izņemot alkoholu, tabaku)                                                                                                    |   |
| Pacientu reģistri              | Vielas grupa: Izvēlēties                                                                                                    |   |
| Narkoloģisko pacientu reģistrs | Vielas nosaukums: Izvēlēties                                                                                                    |   |
| E-konsultācijas                | Vecums, kad pirmo reizi lietota<br>atkarību izraisošā viela (izņemot                                                                                                    |   |
| Pastkastīte                    | alkoholu, tabaku):                                                                                                    |   |
| Gaidīšanas rindas              | Psihoaktīvo vielu lietošana (izņemot alkoholu)                                                                                                    |   |
|                                | Vielas grupa * Vielas nosaukums * Lietošanas veids Lietošanas biežums Vecums, Galvenā + lietojot vielu viela pirmo reizi                                                                                                    | ) |
|                                | 1 Opioīd ▼ 116 Trama ▼ 3 ēd/dzer ▼ 4 2-3 die ▼ 18 🖉 -                                                                                                    |   |
|                                | Izvēlēt Izvēlēt Izvēt Izvēlēt Izvēlēt Izvēlēt Izvēlēt Izvēlēt |   |

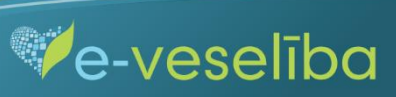

| C<br>r | Dokumenta<br>numurs | Ārstniecības iestāde                                                                | Ārstniecības<br>personas<br>identifikators | Ārstniecības<br>persona | Kartes<br>aizpildīšanas<br>datums | Statuss | Darbības                            |
|--------|---------------------|-------------------------------------------------------------------------------------|--------------------------------------------|-------------------------|-----------------------------------|---------|-------------------------------------|
| 0      | 010064201.6610.4    | Valeo, Sabiedrība ar ierobežotu<br>atbildību Medicīniskās<br>rehabilitācijas centrs | 24107077742                                | Linda Egle              | 20.06.2016.                       | Aktuāls | I <u>Skatīt</u><br>Ziņot<br>Autoram |

Lai ievadītu informāciju par Ārstniecības rezultāta izvērtējumu, jāizvēlas karti un jānospiež pogu Skatīt.

#### Sadaļā Ārstniecības rezultāta izvērtējums jānospiež pogu Pievienot ārstēšanas rezultāta izvērtējumu.

Pievienot ārstēšanas rezultāta izvērtējumu, ir iespējams tikai tām ārstniecības epizodēm, kuras ir noslēgtas - norādīts epizodes beigu datums un epizodes beigu iemesls.

| Identifikatora veids: * LV Personas kods Identifikators * | Ārstniecības persona<br>Narkoloģiskā | a > Pacientu reģistri > Narkoloģisk<br>pacienta reģistrācijas k | o pacientu reģistrs > Nai<br>arte | rkoloģisko pacientu reģistrs       | 0         |
|-----------------------------------------------------------|--------------------------------------|-----------------------------------------------------------------|-----------------------------------|------------------------------------|-----------|
|                                                           | 📄 Vēsturisks ieraks                  | sts                                                             |                                   | Jaunas kartes pie                  | vienošana |
| Uzsākt pacienta pieņemšanu                                | Pamatdaļa                            | Diagnoze un ārstēšana                                           | Vielu lietošana                   | Ārstniecības rezultāta izvērtējums |           |
|                                                           | Pievienot                            | ārstēšanas rezultāta izvērtējumu                                |                                   |                                    |           |
| Pacientu pieņemšana                                       |                                      |                                                                 |                                   |                                    |           |
| Profila dati                                              |                                      |                                                                 |                                   |                                    |           |
| Pieraksti                                                 | Labot Z                              | inot Autoram Atgriezties                                        |                                   |                                    |           |
| Nosūtījumi un rezultāti                                   |                                      | ,                                                               |                                   |                                    |           |
| Receptes                                                  |                                      |                                                                 |                                   |                                    |           |

.

Ve-veselība

Ja epizodes beigu datums un iemesls nav norādīts, tad nav iespējams pievienot ārstēšanas rezultāta izvērtējumu.

Lai saglabātu ievadīto informāciju, jebkurā cilnē jānoklikšķina poga Saglabāt un aizvērt.

| Identifikatora veids: *           LV Personas kods | Ārstniecības persona > Pacientu reģ<br>Jaunas narkoloģiskā pac | jistri > Narkoloģisko pacientu reģistrs > Narkoloģisko pacientu reģistrs ?    |
|----------------------------------------------------|----------------------------------------------------------------|-------------------------------------------------------------------------------|
|                                                    | levadlauki, kas atzīmēti ar *, ir obli                         | gāti aizpildāmi                                                               |
| Uzsākt pacienta pieņemšanu                         | Pamatdaļa Diagnoze                                             | un ārstēšana Vielu lietošana                                                  |
|                                                    | Ārstniecības iestāde: *                                        | 010064201 Valeo, Sabiedrība ar ierobežotu atbildību Medicīniskās rehabilitā 👻 |
| Pacientu pieņemšana                                | Ārsts: *                                                       | 24107077742 Linda Egle 👻                                                      |
| Profila dati                                       | Kartes aizpildīšanas datums: *                                 | 11.04.2017                                                                    |
| Pieraksti                                          | Identifikatora voida:                                          |                                                                               |
| Nosūtījumi un rezultāti                            | Pacienta vārds:                                                | ALONA Uzvārds: ČEVERE                                                         |
| Receptes                                           | Pacienta dzimums:                                              | SIEVIETE                                                                      |
| Darbnespējas lapas                                 | Deklarētā dzīvesvieta:<br>Deklarētās dzīvesvietas ATVK:        | MEZARIJAS, BALVU NOVADS, BALVU RAJONS, LV-4572<br>(380286)                    |
| Vakcināciju plānošana                              | Tautība:                                                       |                                                                               |
| Vakcināciju pārskati                               | Augstākais iegūtais izglītības                                 | 2 pamatizglītība vai profesionāl 👻                                            |
| Pacientu reģistri                                  | limenis:<br>Ekonomiskā aktivitāte:                             | 1 regulārs darbs                                                              |
| Narkoloģisko pacientu reģistrs                     | Mājokļa tips:                                                  | 1 dzīvojamā māja vai dzīvoklis                                                |
| E-konsultācijas                                    | Mājsaimniecības (ģimenes)                                      | dzīvo viens dzīvo ar vecākiem (paša vai partnera)                             |
| Pastkastīte                                        | sastāvs:                                                       | ✓ dzīvo ar bērniem                                                            |
| Gaidīšanas rindas                                  |                                                                | dzīvo ar brāļiem/ māsām dzīvo ar draugiem/ paziņām                            |
|                                                    |                                                                | nav zināms                                                                    |
|                                                    | Bērnu (0-6 gadi) skaits:                                       | 2 , tai skaitā dzīvo vienā<br>māisaimpiecībā ar pacientu:                     |
|                                                    | Bērnu (7-17 gadi) skaits:                                      | 1 , tai skaitā dzīvo vienā<br>mājsaimniecībā ar pacientu:                     |
|                                                    |                                                                |                                                                               |
|                                                    | Saglabāt Saglabāt un ai                                        | zvērt Attīrīt ievadlaukus <u>Atgriezties</u>                                  |

.

Contract and the second

e-veselība

Izmantojot pogu Attīrīt ievadlaukus, var nodzēst ievadīto informāciju un sākt aizpildīt Reģistra karti no jauna.

Ja nav ievadīta informācija obligāti aizpildāmajos laukos, tad tiek parādīts paziņojums par nepieciešamo lauku aizpildīšanu.

Piemēram, paziņojums par neaizpildītu ārstēšanas epizodes uzsākšanas datumu.

| Identifikatora veids: *        |                                                                                                    |
|--------------------------------|----------------------------------------------------------------------------------------------------|
| LV Personas kods 👻             | Ludzu, alzpildlet nepieciesamos laukus!                                                                                                   |
| Identifikators *               |                                                                                                    |
|                                | Pamatdaļa Diagnoze un ārstēšana Vielu lietošana                                                                                           |
| Uzsākt pacienta pieņemšanu     | Nosūtītājs:                                                                                                    |
|                                | Diagnoze                                                                                                    |
| Pacientu pieņemšana            | Diagnozes veids: * 1 Pamata                                                                                                    |
| Profila dati                   | Diagnoze: * F10.0 Psihiski un uzvedības traucējumi alkohola lietošanas dēļ, akūta int 💌 🔸                                                 |
| Pieraksti                      | Patoloģiska tieksme uz azartspēlēm: - Izvēlēties uz datorspēlēm: - Izvēlēties uz internetu: - Izvēlēties Izvēlēties Izvēlēties Izvēlēties |
| Nosūtījumi un rezultāti        |                                                                                                    |
| Receptes                       | uzsākšanas datums:                                                                                                    |
| Darbnespējas lapas             | Plānotais ārstēšanas epizodes * 10.08.2017                                                                                                |
| Vakcināciju plānošana          | beigu datums: etadona programma                                                                                                    |
| Vakcināciju pārskati           | ilgtermiņa farmakoterapijas in nav ārstējies                                                                                              |
| Pacientu reģistri              | Apmeklējuma rezultāts / sniegtā palīdzība*                                                                                                |
| Narkoloģisko pacientu reģistrs | Ambulatori: 🗹 Ambulatora detoksikācija 🦳 Konsultēšana                                                                                     |
| E-konsultācijas                |                                                                                                    |
| Pastkastīte                    |                                                                                                    |
| Gaidīšanas rindas              |                                                                                                    |

.

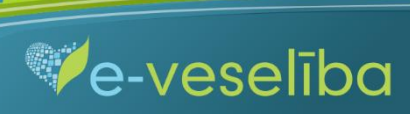

Ja informācija nav aizpildīta korekti, tad, pārejot uz nākamo lauku, tiek parādīts paziņojums par lauka aizpildīšanas nosacījumiem.

| Identifikatora veids: *        | Ārstniecības persona > Pacientu reģistri > Narkoloģisko pacientu reģistrs > Narkoloģisko pacientu reģistrs  |  |  |  |  |  |  |
|--------------------------------|----------------------------------------------------------------------------------------------------|--|--|--|--|--|--|
| LV Personas kods 🔹             | Narkoloģiskā pacienta reģistrācijas kartes labošana                                                         |  |  |  |  |  |  |
| Identifikators *               | levadlauki, kas atzīmēti ar *, ir obligāti aizpildāmi                                                       |  |  |  |  |  |  |
| Uzsākt pacienta pieņemšanu     | Pamatdaļa Diagnoze un ārstēšana Vielu lietošana                                                             |  |  |  |  |  |  |
|                                | Nosūtītājs:                                                                                                 |  |  |  |  |  |  |
| Pacientu pieņemšana            | Diagnoze                                                                                                    |  |  |  |  |  |  |
| Profila dati                   | Diagnozes veids: * 1 Pamata                                                                                 |  |  |  |  |  |  |
| Pieraksti                      | Diagnoze: * F10.0 Psihiski un uzvedības traucējumi alkohola lietošanas dēļ, akūta int 💌 +                   |  |  |  |  |  |  |
| Nosūtījumi un rezultāti        | Patoloģiska tieksme uz azartspēlēm:lzvēlēties - v uz datorspēlēm:lzvēlēties - v uz internetu:lzvēlēties - v |  |  |  |  |  |  |
| Receptes                       | Ārstēšanas enizodes *                                                                                       |  |  |  |  |  |  |
| Darbnespējas lapas             | uzsākšanas datums:                                                                                          |  |  |  |  |  |  |
| Vakcināciju plānošana          | Planotais arstesanas epizodes * 20.01.2017                                                                  |  |  |  |  |  |  |
| Vakcināciju pārskati           | Datumam jābūt lielākam vai<br>vienādam ar "Ārstēšanas                                                       |  |  |  |  |  |  |
| Pacientu reģistri              | epizodes uzsākšanas<br>datums⁼                                                                              |  |  |  |  |  |  |
| Narkoloģisko pacientu reģistrs |                                                                                                    |  |  |  |  |  |  |

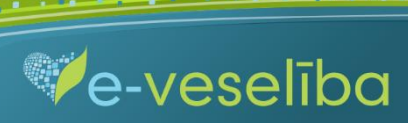

Pēc datu saglabāšanas notiek atgriešanās Narkoloģisko pacientu reģistra skatā, kur tiek attēlots ieraksts ar pievienoto karti, kuru var skatīt vai labot.

| Identifikatora veids: *        | Ārstniecības persona > Pacientu reģistri > Narkoloģisko pacientu reģistrs |                                                                                     |                |                                |                                   |         |                |  |  |
|--------------------------------|---------------------------------------------------------------------------|-------------------------------------------------------------------------------------|----------------|--------------------------------|-----------------------------------|---------|----------------|--|--|
| LV Personas kods 🗸             | Narkoloģisko pacientu reģistrs                                            |                                                                                     |                |                                |                                   |         |                |  |  |
| Identifikators *               |                                                                           |                                                                                     |                |                                |                                   |         |                |  |  |
|                                | levadlauki, kas atzīm                                                     | ēti ar *, ir obligāti aizpildāmi                                                    |                |                                |                                   |         |                |  |  |
| Uzsākt pacienta pieņemšanu     | Datums no:                                                                |                                                                                     |                |                                |                                   |         |                |  |  |
|                                | Identifika                                                                | atora veids: * LV Personas kods                                                     | •              | Identifikators:                | Identifikators: * 320026128       |         |                |  |  |
|                                | Dokumer                                                                   | nta numurs:                                                                         |                |                                |                                   |         |                |  |  |
| Pacientu pieņemšana            |                                                                           |                                                                                     |                |                                |                                   |         |                |  |  |
| Profila dati                   | Atlasīt Nor                                                               | nemt filtru                                                                         |                |                                |                                   |         |                |  |  |
| Pieraksti                      |                                                                           |                                                                                     |                |                                |                                   |         |                |  |  |
| Nosūtījumi un rezultāti        |                                                                           |                                                                                     |                |                                |                                   |         |                |  |  |
| Receptes                       | Pievienot jaunu karti                                                     |                                                                                     |                |                                |                                   |         |                |  |  |
| Darbnespējas lapas             | Dokumenta<br>numurs                                                       | Ārstniecības iestāde personas<br>identifika                                         | Ārstniecības   | ības Ārstniecības<br>s persona | Kartes<br>aizpildīšanas<br>datums | Statuss | Darbības       |  |  |
| Vakcināciju plānošana          |                                                                           |                                                                                     | identifikators |                                |                                   |         |                |  |  |
| Vakcināciju pārskati           | 010064201.7401.1                                                          | Valeo, Sabiedrība ar ierobežotu<br>atbildību Medicīniskās<br>rehabilitācijas centrs | 24107077742    | Linda Egle                     | 11.04.2017.                       | Aktuāls | Labot          |  |  |
| Pacientu reģistri              |                                                                           |                                                                                     |                |                                |                                   |         | Ziņot          |  |  |
| Narkoloģisko pacientu reģistrs |                                                                           |                                                                                     |                |                                |                                   |         | <u>Autoram</u> |  |  |
| E-konsultācijas                | K < 1 >                                                                   | K     1     >     I     Ierakstu skaits lapā     Ieraksti 1 - 1 no 1                |                |                                |                                   |         |                |  |  |
| Pastkastīte                    |                                                                           |                                                                                     |                |                                |                                   |         |                |  |  |
| Gaidīšanas rindas              |                                                                           |                                                                                     |                |                                |                                   |         |                |  |  |

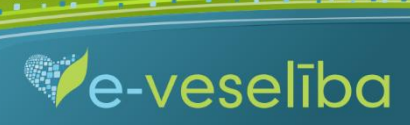

Lai aktualizētu informāciju Reģistrā esošam pacientam (piemēram, papildinātu sniegtās palīdzības veidus, pagarinātu plānoto ārstēšanas epizodes beigu datumu, noslēgtu ārstēšanas epizodi), ārstam pie attiecīgās kartes ir jāklikšķina pogu Labot.

Izvērtējuma kartes pievienošana ir iespējama tikai no kartes skatīšanas režīma. Lai pievienotu izvērtējuma karti, sadaļā Ārstniecības rezultāta izvērtējums nospiež pogu Pievienot ārstēšanas rezultāta izvērtējumu.

.

Ārsts var apskatīt jebkuru Reģistra karti, bet labot var tikai savas ārstniecības iestādes karti.

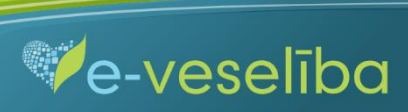